## УСР: Основные возможности приложения Excel в части оценки параметров и проверки качества регрессионных моделей.

1. Если регрессионная модель строится по преобразованным рядам, прежде всего – эти ряды следует создать отдельно (в этом отношении Excel значительно уступает таким специализированным пакетам как Eviews и Gretl, помимо того, что в последних встроены основные тесты для проверки случайных отклонений модели).

| 🔀 Microsoft Excel - Книга1                                 |         |                   |                  |                   |                  |        |              |                 |          |         |       |
|------------------------------------------------------------|---------|-------------------|------------------|-------------------|------------------|--------|--------------|-----------------|----------|---------|-------|
| :                                                          | Файл Пр | равка <u>В</u> ид | Вст <u>а</u> вка | Фор <u>м</u> ат С | Ервис            | Данные | <u>О</u> кно | <u>С</u> правка |          |         |       |
| 1                                                          | 💕 🛃 🛛   | ک ا 🔒 🌢           | 🛕 i 💞 🕻          | 1 🖌 🗈             | 🛍 <del>-</del> 🔇 | 🌮 🖉    | 0            | 🌏 Σ 🗕 🛔         | ↓ ∦↓   🏨 | 46 100% | - 🕜 📮 |
| Arial Cyr - 10 -   Ж К Ц   ≣ 🗐 🗏 🕺 🕎 % 000 % 🖑 🖆 🖽 - 🌺 - 🛓 |         |                   |                  |                   |                  |        |              |                 |          |         |       |
| E2 • fx =LN(B2)                                            |         |                   |                  |                   |                  |        |              |                 |          |         |       |
|                                                            | A       | В                 | С                | D                 | E                | F      | G            | Н               |          | J       | K     |
| 1                                                          | Фирма   | Q                 | L                | К                 | LnQ              | LnL    | LnK          |                 |          |         |       |
| 2                                                          | 1       | 2350              | 2334             | 1570              | 7,76             | 7,76   | 7,36         |                 |          |         |       |
| 3                                                          | 2       | 2470              | 2425             | 1850              | 7,81             | 7,79   | 7,52         |                 |          |         |       |
| 4                                                          | 3       | 2110              | 2230             | 1150              | 7,65             | 7,71   | 7,05         |                 |          |         |       |
| 5                                                          | 4       | 2560              | 2463             | 1940              | 7,85             | 7,81   | 7,57         |                 |          |         |       |
| 6                                                          | 5       | 2650              | 2565             | 2450              | 7,88             | 7,85   | 7,80         |                 |          |         |       |
| 7                                                          | б       | 2240              | 2278             | 1340              | 7,71             | 7,73   | 7,20         |                 |          |         |       |
| 8                                                          | 7       | 2430              | 2380             | 1700              | 7,80             | 7,77   | 7,44         |                 |          |         |       |
| 9                                                          | 8       | 2530              | 2437             | 1860              | 7,84             | 7,80   | 7,53         |                 |          |         |       |
| 10                                                         | 9       | 2550              | 2446             | 1880              | 7,84             | 7,80   | 7,54         |                 |          |         |       |
| 11                                                         | 10      | 2450              | 2403             | 1790              | 7,80             | 7,78   | 7,49         |                 |          |         |       |
| 12                                                         | 11      | 2290              | 2301             | 1480              | 7,74             | 7,74   | 7,30         |                 |          |         |       |
| 13                                                         | 12      | 2160              | 2253             | 1240              | 7,68             | 7,72   | 7,12         |                 |          |         |       |
| 14                                                         | 13      | 2400              | 2367             | 1660              | 7,78             | 7,77   | 7,41         |                 |          |         |       |
| 15                                                         | 14      | 2490              | 2430             | 1850              | 7,82             | 7,80   | 7,52         |                 |          |         |       |
| 16                                                         | 15      | 2590              | 2470             | 2000              | 7,86             | 7,81   | 7,60         |                 |          |         |       |
| 17                                                         |         |                   |                  |                   |                  |        |              |                 |          |         |       |

2. Для оценки регрессионных моделей, и не только, в пакете Excel используется пакет анализа, которому в командной строке соответствует Сервис->Анализ данных.

|     | Файл Пр | авка Вид | Вставка     | Формат       | Сер        | вис Данные Окно Справка                                                                                                    |     |         |       |
|-----|---------|----------|-------------|--------------|------------|----------------------------------------------------------------------------------------------------|-----|---------|-------|
|     |         | 3 8 8    | 0. 7 10     | <b>.</b>     | ***<br>111 | <br>Орфография F7<br>Справочные материалы Alt+щелчок                                                                                                    | ţ,  | 100%    | • 🕜 🖵 |
| And | F2      | * · · ·  | £γ = LN(B2) | <u>,</u> 7 = | 1          | Проверка наличия ошибок                                                                                                    |     | · · · 4 |       |
|     | A       | В        | C           | D            |            | Общая рабочая область                                                                                                    |     | J       | K     |
| 1   | Фирма   | Q        | L           | K            |            | Доступ к книге                                                                                                    |     |         |       |
| 2   | 1       | 2350     | 2334        | 1570         |            | Mennan norma                                                                                                    | a [ |         |       |
| 3   | 2       | 2470     | 2425        | 1850         |            | <u>и</u> справления                                                                                                    | 1   |         |       |
| 4   | 3       | 2110     | 2230        | 1150         |            | Сравнить и объединить книги                                                                                                    |     |         |       |
| 5   | 4       | 2560     | 2463        | 1940         |            | Защита                                                                                                    | •   |         |       |
| 6   | 5       | 2650     | 2565        | 2450         |            | Совместная ра <u>б</u> ота                                                                                                    | ۰Ē  |         |       |
| 7   | 6       | 2240     | 2278        | 1340         |            | Подбор параметра                                                                                                    |     |         |       |
| 8   | 7       | 2430     | 2380        | 1700         |            | Сценарии                                                                                                    | Ē   |         |       |
| 9   | 8       | 2530     | 2437        | 1860         |            | Deserver                                                                                                    | . [ |         |       |
| 10  | 9       | 2550     | 2446        | 1880         |            | зависимости формул                                                                                                    | -   |         |       |
| 11  | 10      | 2450     | 2403        | 1790         |            | <u>М</u> акрос                                                                                                    | 1   |         |       |
| 12  | 11      | 2290     | 2301        | 1480         |            | Надстро <u>й</u> ки                                                                                                    | Ē   |         |       |
| 13  | 12      | 2160     | 2253        | 1240         | 3          | Параметры автозамены                                                                                                    |     |         |       |
| 14  | 13      | 2400     | 2367        | 1660         |            | Настройка                                                                                                    |     |         |       |
| 15  | 14      | 2490     | 2430        | 1850         |            | Параметры                                                                                                    |     |         |       |
| 16  | 15      | 2590     | 2470        | 2000         |            | A CONTRACTOR OF A CONTRACTOR OF | -   |         |       |
| 17  | 1       |          |             |              | -          | Анализ данных                                                                                                    |     |         |       |
| 18  |         |          |             |              |            |                                                                                                    |     |         |       |

Если в меню Сервис такая команда отсутствует, перейдите сначала к Надстройкам и отметьте Пакет анализа. Если даже после этого команда не появится – вам необходим установочный диск, с помощью которого инсталлировалось приложение. Повторите последовательность действий с диском в дисководе (флэш-картой и т.п.).

3. Изучите функции и инструменты, доступные в пакете анализа данных, но в первую очередь нас интересует инструмент Регрессия.

| 🗃 Microsoft Excel - Книга1                                         |                |          |                              |                      |                            |                    |              |                 |       |          |       |  |
|--------------------------------------------------------------------|----------------|----------|------------------------------|----------------------|----------------------------|--------------------|--------------|-----------------|-------|----------|-------|--|
| 8                                                                  | <u>Ф</u> айл ( | ]равка [ | <u>В</u> ид Вст <u>а</u> вка | а Фор <u>м</u> ат    | Сервис                     | Данные             | <u>О</u> кно | <u>С</u> правка |       |          |       |  |
| 1                                                                  | 💕 🔒            | ا 🔒 🕹    | 🖪 💁 l 🖑                      | 🕰   X 🖣              | 🖹 🛍 - 🧹                    | 1 🤊 -              | 01-1         | 🧕 Σ - 🛔         | ¥ ∦ ₩ | 46 100%  | - 🕜 📮 |  |
| ] Arial Cyr → 10 → ) Ж К Ц   至 至 至 🔄 🦉 % 000 % %   注 注   🖽 → 🖄 → 🗛 |                |          |                              |                      |                            |                    |              |                 |       |          |       |  |
| E2 ▼ fx =LN(B2)                                                    |                |          |                              |                      |                            |                    |              |                 |       |          |       |  |
|                                                                    | А              | B        | C                            | D                    | E                          | F                  | G            | Н               |       | J        | K     |  |
| 1                                                                  | Фирма          | Q        | L                            | K                    | LnQ                        | LnL                | LnK          |                 |       |          |       |  |
| 2                                                                  | 1              | 235      | 2334                         | 1570                 | 7,76                       | 7,76               | 7,36         |                 |       |          |       |  |
| 3                                                                  | 2              | 247      | 2425                         | 1850                 | 7,81                       | 7,79               | 7,52         |                 |       |          |       |  |
| 4                                                                  | 3              | 211      | ) 2230                       | 1150                 | 7,65                       | 7,71               | 7,05         |                 |       |          |       |  |
| 5                                                                  | 4              | 256      | ) 2463                       |                      |                            |                    |              |                 |       |          |       |  |
| 6                                                                  | 5              | 265      | ) 2565                       | Анализ д             | анных                      |                    |              |                 |       | <b>Ľ</b> | 1     |  |
| 7                                                                  | б              | 224      | ) 2278                       | <u>И</u> нструмен    | нты анализа                | 3                  |              |                 |       | ОК       |       |  |
| 8                                                                  | 7              | 243      | ) 2380                       | Ковариац             | ция<br>Быра стати          | стика              |              |                 |       |          |       |  |
| 9                                                                  | 8              | 253      | ) 2437                       | Экспонен             | циальное с                 | стика<br>глаживани | 1e           |                 |       | Отмена   |       |  |
| 10                                                                 | 9              | 2550     | ) 2446                       | Двухвыб<br>Анализ Ф  | орочный F-1<br>моье        | тест для д         | исперсии     | 1               |       | Справка  |       |  |
| 11                                                                 | 10             | 2450     | ) 2403                       | Гистогра             | мма                        |                    |              |                 | =     |          |       |  |
| 12                                                                 | 11             | 2290     | ) 2301                       | Скользяц<br>Генераци | цее среднеє<br>ія спучайны | е<br>IX чисел      |              |                 |       |          |       |  |
| 13                                                                 | 12             | 2160     | ) 2253                       | Ранг и пе            | рсентиль                   |                    |              |                 |       |          |       |  |
| 14                                                                 | 13             | 2400     | ) 2367                       | Регрессия            | 3                          |                    |              |                 |       |          |       |  |
| 15                                                                 | 14             | 2490     | ) 2430                       | 1850                 | 7,82                       | 7,80               | 7,52         |                 |       |          |       |  |
| 16                                                                 | 15             | 2590     | ) 2470                       | 2000                 | 7,86                       | 7,81               | 7,60         |                 |       |          |       |  |
| 17                                                                 |                |          |                              |                      |                            |                    |              |                 |       |          |       |  |

Далее схематично разобраны параметры инструмента Регрессия и получаемые с его помощью результаты (Вывод итогов).

|                          | 📧 M      | icrosoft E      | xcel - Книг      | a1                |                                                                           |                        |                          |              |                            |        |                    |     |  |
|--------------------------|----------|-----------------|------------------|-------------------|---------------------------------------------------------------------------|------------------------|--------------------------|--------------|----------------------------|--------|--------------------|-----|--|
| 1                        | <b>B</b> | <u>Ф</u> айл Пр | авка <u>В</u> ид | Вст <u>а</u> вка  | Фор <u>м</u> ат С                                                         | ервис                  | <u>Д</u> анные           | <u>О</u> кно | ⊆правка                    |        |                    |     |  |
|                          |          |                 | a 14             | B. 1 🍄 📫          | 1 🕹 🗈                                                                     | B - 4                  | ·   •) -                 | 0            | Δ - Α                      |        | 100% 🕞 📢           | 2   |  |
|                          | Aria     | l Cyr           | - 10             | - ж А             | кч∣≣                                                                      | = =                    |                          | % 000        | ≪,0 ,00 ₹                  |        | • 🖄 • <u>A</u> • ] | - T |  |
| Метки означают, что во   |          | E2              | •                | <i>f</i> ≈ =LN(B2 | 3                                                                         |                        |                          |              | ,                          |        | ,                  | 1   |  |
| входной интервал вы      |          | A               | В                | C                 | D                                                                         | E                      | F                        | G            | Н                          | I      | J                  | К   |  |
| включаете названия       | 1        | Фирма           | Q\               | L                 | K                                                                         | LnQ                    | LnL                      | LnK          |                            |        |                    |     |  |
| временных рядов, т.е.    | 2        | 1               | 2350             | 2334              | 1570                                                                      | 7,76                   | 7,76                     | 7,36         |                            |        |                    |     |  |
| первая строка диапазона  | 3        | 2               | 2470             | 2425              | 1850                                                                      | 7,81                   | 7,79                     | 7,52         |                            |        |                    |     |  |
| – это не данные, а имена | 4        | 3               | 2110             | 2230              | 1150                                                                      | 7,65                   | 7,71                     | 7,05         |                            |        |                    |     |  |
| переменных.              | 5        | 4               | 2560             | 2463              | 1940                                                                      | 7,85                   | 7,81                     | 7,57         |                            |        |                    |     |  |
| -                        | 6        | 5               | 2650             | 2565              | 2450                                                                      | 7,88                   | 7,85                     | 7,80         |                            |        |                    |     |  |
|                          | 7        | 6               | 2240             | 2278              | 1340                                                                      | 7,71                   | 7,73                     | 7,20         |                            |        | /                  |     |  |
| Уровень належности не    | 8        | 7               | 2430             | 2380              | 1700                                                                      | 7,80                   | 7,77                     | 7,44         |                            |        | /                  |     |  |
| лопжен вызывать у вас    | 9        | 8               | 2530             | 2437              | 1860                                                                      | 7,84                   | 7,80                     | 7,53         |                            | /      |                    |     |  |
|                          | 10       | 9               | 2550             | 2446              | 1880                                                                      | 7,84                   | 7,80                     | 7,54         |                            | /      |                    |     |  |
| вопросов. Если вы сто    | 11       | 10              | 2450             | 2403              | 1790                                                                      | 7,80                   | 7,78                     | 7,49         |                            |        |                    |     |  |
|                          | 12       | 10              | 2290             | 2301              | Регресс                                                                   | ия                     |                          |              |                            |        |                    |     |  |
| доверительные            | 13       | 12              | 2100             | 2253              | Входные                                                                   | данные                 |                          |              |                            |        |                    |     |  |
| интервалы для            | 14       | 1.0             | 2400             | 2307              | <u>В</u> ходной                                                           | й интерва              | л Ү:                     | \$E\$        | 1:\$E\$16                  |        | ОК                 |     |  |
| коэффициентов оудут      | 15       | 14              | 2490             | 2430              |                                                                           |                        |                          | 4=4          |                            |        | Отмена             |     |  |
| рассчитываться как для   | 17       | 15              | 2390             | 2470              | В <u>х</u> одной интервал X: \$F\$1:\$G\$16<br>Метки □ Константа - ноль □ |                        |                          |              |                            |        |                    |     |  |
| α=0,05, так и для        | 18       |                 |                  |                   |                                                                           |                        |                          |              |                            |        |                    |     |  |
| выбранного вами α.       | 19       |                 |                  |                   | 🛛 🗹 Урон                                                                  | вень над               | ежности:                 | 95           | %                          |        |                    |     |  |
|                          | 20       |                 |                  |                   |                                                                           |                        | _                        |              |                            |        |                    |     |  |
|                          | 21       |                 |                  |                   |                                                                           | лы вывод               | a                        | tot          | 1 ol                       |        | -                  |     |  |
| в результате вы          | 23       |                 |                  |                   | B <u>bi</u> xo                                                            | удной ин.              | ервал:<br>               | 4H4          | 10                         |        |                    |     |  |
| получаете                | 24       |                 |                  | $\searrow$        | ОНовь                                                                     | и рабочн               | и <u>л</u> ист:          |              |                            |        |                    |     |  |
| сформированные ряды      | 25       |                 |                  |                   | 💛 Нова                                                                    | ая рабоча              | я <u>к</u> нига          |              |                            |        |                    |     |  |
| оцененных значений       | 26       |                 |                  |                   |                                                                           | 1                      |                          | -            | - Enadure an               | Tatkor |                    |     |  |
| эндогенной переменной и  | 27       |                 |                  |                   | В Стан                                                                    | атки<br>Ндартизоі      | занные ос                | татки Р      | _ график ос<br>] График по | атков  |                    |     |  |
| случайных отклонений     | 29       |                 |                  |                   |                                                                           |                        |                          |              |                            |        |                    |     |  |
| модели, которые вы       | 30       |                 |                  |                   | Нормаль                                                                   | ьная верс<br>Бик норма | іятность —<br>ільной веі | оятности     | и                          |        |                    |     |  |
| можете использовать      | 31       |                 |                  |                   |                                                                           | enter Tobuc            |                          |              |                            |        |                    |     |  |
| далее при анализе        | 32       |                 |                  |                   |                                                                           |                        |                          |              |                            |        |                    |     |  |
| нарушения предпосылок    | 33       |                 |                  |                   |                                                                           |                        |                          |              |                            |        |                    |     |  |
| МНК.                     |          |                 |                  |                   |                                                                           |                        |                          |              |                            |        |                    |     |  |

Константа-ноль подразумевает построение регрессионной модели без свободного члена, если это необходимо.

|                                       | Microsoft Excel - Kuura1                          |                      |                                              |                                                                                                    |                                   |                    |              | уммы квадр<br>Суммы квадр             | ратов, соответственно ESS,      |  |  |
|---------------------------------------|---------------------------------------------------|----------------------|----------------------------------------------|----------------------------------------------------------------------------------------------------|-----------------------------------|--------------------|--------------|---------------------------------------|---------------------------------|--|--|
|                                       | 🗐 Файл Правка Вид Вставка                         | а Формат Сервис      | Данные Окно                                  | ) Справка                                                                                                    |                                   |                    |              |                                       | столоцу).                       |  |  |
|                                       |                                                   |                      | <u>⊿</u> anneno <u>o</u> nno<br>≪/ ≤) → (≌ → | _                                                                                                    |                                   |                    |              |                                       |                                 |  |  |
|                                       | Arial Cvr + 10 + 10                               |                      | ▼                                            | 100 <del>*</del> 2 200 ₹≣ <b>≆</b> ≣ 2                                                                               | • • • • •                         |                    | J            | — Дисперсии (можно проверить, поделив |                                 |  |  |
|                                       | L26 ▼ <i>f</i> ×                                  | * <u>1</u>  ==-      | = 🖂   🧠 /0 (                                 | ,00 ,00 →,0   =;- = =;-   <u>-</u>                                                                                   |                                   |                    | 3            | начения сум                           | м из столбца С на степени       |  |  |
|                                       | A                                                 | В                    | С                                            | D                                                                                                    | E F                               | G                  | НС           | вободы из с                           | толбца В). В ячейке С30         |  |  |
| Коэффициент –                         | 16 15                                             | 2590                 | 2470                                         | 2000 7                                                                                                    | ,86 7,81                          | 7,60               | c            | оответствен                           | но нахолится сумма              |  |  |
| детерминации и                        | 18 ВЫВОД ИТОГОВ                                   |                      |                                              |                                                                                                    |                                   |                    | K            | валратов от                           | клонений молели                 |  |  |
| скорректированн                       | 19                                                |                      |                                              |                                                                                                    |                                   |                    | ľ            | видритов от                           | клопении модели.                |  |  |
| ый коэффициент                        | 20 Регрессионная статистика<br>21 Мируественный В | 0.98/3181/3          |                                              |                                                                                                    | /                                 |                    |              |                                       |                                 |  |  |
| летерминации С                        | 22 <b>R-квадрат</b>                               | 0,968882206          |                                              |                                                                                                    |                                   |                    | Γ            | Іриведено зн                          | ачение F-ст. для проверки       |  |  |
|                                       | 23 Нормированный R-квадра                         | 0,963695907          |                                              |                                                                                                    | /                                 |                    | c            | татистическ                           | ой значимости                   |  |  |
|                                       | 24 Стандартная ошиока<br>25 Наблюдения            | 0,012848739          |                                              |                                                                                                    |                                   |                    |              | oodduuueur                            |                                 |  |  |
|                                       | 26                                                |                      | /                                            |                                                                                                    |                                   |                    |              | оэффицист                             | а детерминации.                 |  |  |
|                                       | 27 Дисперсионный анализ                           | /41                  | /                                            | MS                                                                                                    | E 3upuuupamu                      |                    |              |                                       |                                 |  |  |
|                                       | 29 Регрессия                                      | 2                    | 0,061682853                                  | 0,030841427 186                                                                                                    | 8157 9,07931E-10                  | ,                  |              |                                       |                                 |  |  |
|                                       | 30 Остаток                                        | 12                   | 0,001981081                                  | 0,00016509                                                                                                    |                                   |                    |              |                                       |                                 |  |  |
| Станани арабани инд                   | 31 <b>И</b> того                                  | 14                   | 0,063663934                                  |                                                                                                    |                                   | _                  |              |                                       |                                 |  |  |
| Степени своооды для                   |                                                   | Коэффициент          | Стандартна                                   | t-                                                                                                    | P                                 | Benyuue 05%        | Нимина 05 Л9 | 6 Banyuua 05 0%                       |                                 |  |  |
| сумм квадратов,                       | 33<br>24 X =                                      | Ы                    | я ошибка                                     | статистика Зна                                                                                                    | HeHUe                             | <u>Берхние 95%</u> | 0.00007404   | 10.00100000                           |                                 |  |  |
| соответственно m, (n-                 | 34 т-пересечение<br>35 LnL                        | 0,757540241          | 4,400023462                                  | <b>1,070989199</b> 0,30                                                                                              | -9,26057131<br>05242 -0,783594251 | 2,298674733        | -9,26057131  | 2,298674733                           |                                 |  |  |
| m-1), (n-1) (по                       | 36 LnK                                            | 0,188012473          | 0,138675497                                  | 1,355772837 0.20                                                                                                    | 00138 -0,11413548                 | 0,490160425        | -0,11413548  | 0,490160425                           |                                 |  |  |
| столбцу).                             | 37                                                |                      | $\setminus$                                  | $ \land \land \land \land \land \land \land \land \land \land \land \land \land \land \land \land \land \land \land$ |                                   |                    |              |                                       |                                 |  |  |
|                                       | 39                                                |                      | $\backslash$                                 |                                                                                                    | <b>\</b>                          |                    |              | Поверитель                            | ные интервалы лля               |  |  |
|                                       |                                                   |                      |                                              |                                                                                                    | $\overline{\}$                    |                    |              | доверитель                            |                                 |  |  |
| Названия переменных                   |                                                   | <i>a</i> .           |                                              |                                                                                                    | $\sim$                            |                    |              | коэффицие                             |                                 |  |  |
| будут отображаться,                   | Наблюдение                                        | Преосказанное<br>LnQ | Остатки                                      |                                                                                                    |                                   |                    |              | границы ин                            | тервалов при α=0,05, а          |  |  |
| только если вы                        | 42                                                | 7 759094505          | 0.003076102                                  |                                                                                                    |                                   |                    |              | верхние 959                           | % – правая граница).            |  |  |
| использовали Метки.                   | 44 2                                              | 7,818923628          | -0,006950198                                 | $\land$                                                                                                    |                                   |                    |              |                                       |                                 |  |  |
| Если в этом столбие                   | 45 3                                              | 7,66603349           | -0,011590264                                 |                                                                                                    | $\langle \rangle$                 | <b>`</b>           |              | Собственно                            | ). t-статистики лля принятия    |  |  |
|                                       | 40 4 4 4 4 4 4 4 4 4 4 4 4 4 4 4 4 4 4            | 7,914255206          | -0,031940287                                 |                                                                                                    |                                   |                    |              | решения о                             | статистической значимости       |  |  |
|                                       | 48 6                                              | 7,7109/4829          | 0,003316316                                  |                                                                                                    |                                   |                    |              | kooppenning                           | $\mu$ TOP MOTORY (t(b0)=0.1117) |  |  |
| отметили метки, но не                 | 49 7                                              | 7,78983627           | 0,006810266                                  | $\sim$                                                                                                    | $\sim$                            |                    |              | коэффицие                             | нтов модели (цоо)—0,1117).      |  |  |
| выделили в диапазоне                  | 51 9                                              | 7,928479923          | 0,015368716                                  |                                                                                                    |                                   |                    |              | 0                                     |                                 |  |  |
| ячейки с названиями                   | 52 10                                             | 7/805820958          | -0,001977655                                 | $\setminus$                                                                                                    |                                   |                    |              | Стандартни                            | ые ошиоки коэффициентов         |  |  |
| переменных,                           | 54 12                                             | 7,687973303          | -0,000901205                                 |                                                                                                    |                                   |                    |              | (S(b0)=4,48)                          | 00, именно без квадрата!!!).    |  |  |
| исправьте диапазон.                   | 55 13                                             | 7,780210404          | 0,003013612                                  |                                                                                                    | $\mathbf{n}$                      |                    |              |                                       |                                 |  |  |
| I I I I I I I I I I I I I I I I I I I | 56 14                                             | 7,820483958          | -0,000445969                                 |                                                                                                    |                                   |                    |              | Козффицие                             |                                 |  |  |
|                                       |                                                   | 1,04100010           | 0,011000110                                  |                                                                                                    |                                   |                    |              | погразнан                             | иой молоди (b0–0 50056 и        |  |  |
| Ошибки или                            | 59                                                |                      |                                              |                                                                                                    |                                   |                    |              | регрессион                            | ной модели (00-0,30030 и        |  |  |
| случайные отклонения                  |                                                   |                      |                                              |                                                                                                    |                                   |                    |              | т.д.).                                |                                 |  |  |
| модели e(i), где i -                  |                                                   |                      |                                              |                                                                                                    |                                   |                    |              |                                       |                                 |  |  |
| номер наблюления                      |                                                   |                      |                                              |                                                                                                    |                                   |                    |              |                                       |                                 |  |  |
|                                       |                                                   |                      |                                              |                                                                                                    |                                   |                    |              |                                       |                                 |  |  |

Г